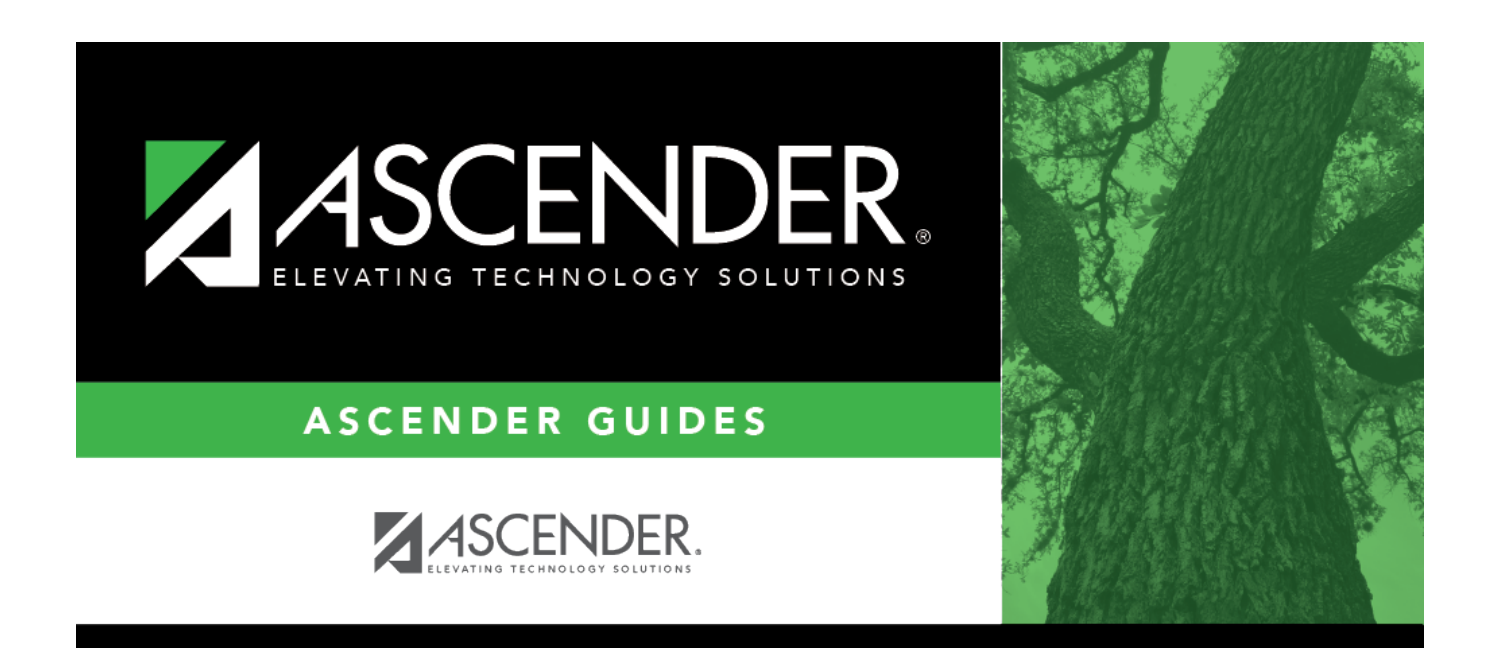

## pmis\_updatesalarytables\_backup

## **Table of Contents**

A backup is highly recommended. Click **Yes** to create an export. Otherwise, click **No** to not create the export and continue with the process.

Type a password for the archive, and then click **Continue**. An export spinning wheel is displayed indicating the progress of the export process.

When the export process is completed, the File Download page is displayed.

Select **Save File**, and then click **OK**. The Save As dialog box is displayed. Otherwise, click **Cancel** to close the dialog box.

In the **Save As** field, click  $\checkmark$  to navigate to the appropriate folder.

In the **File name** field, the file name is set to dbcccddd\_freq\_mmddyyyy.rsf, where cccddd is the county-district number and mmddyyyy is the current date.

Click **Save**. Otherwise, click **Cancel** to close the Save As dialog box without saving the file.

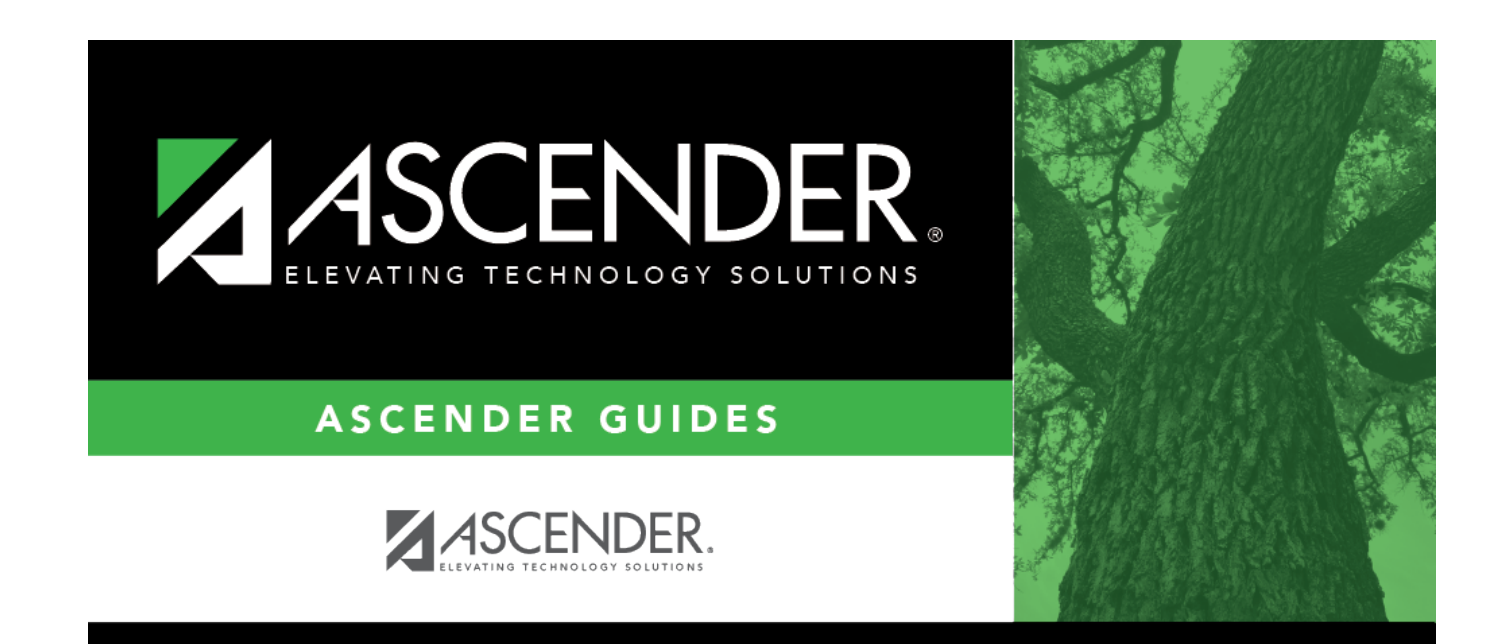

## **Back Cover**